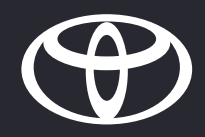

# PROCEDURE DIGITAL KEY TOEKENNEN AAN BESTUURDER

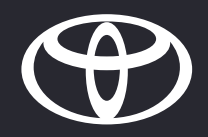

# 01

Setup eigenaar Digital Key

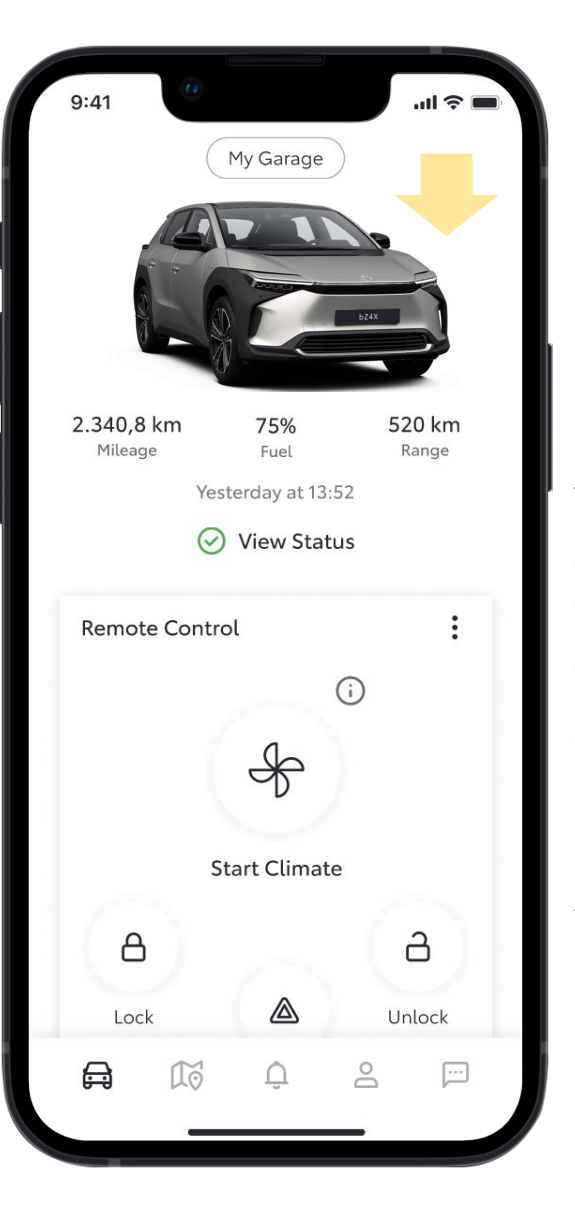

## **STAP 1** Ter voorbereiding moeten eigenaren:

een Toyota-account aanmaken en de gebruiksvoorwaarden accepteren

de standaard services activeren

zich aanmelden voor de Digital Key service

Account-houders kunnen vervolgens de app openen en zich aanmelden.

| 0           | U                       |        |
|-------------|-------------------------|--------|
|             | Start Climate           |        |
| A           |                         | 6      |
| Lock        |                         | Unlock |
| Climate Sc  | Hazard Lights<br>hedule | >      |
| Digital Key |                         | :      |
|             | H in                    | 6      |

Lock and unlock your car, when your mobile is in your pocket. Plus, share and manage additional keys with friends and family who also have the MyToyota app.

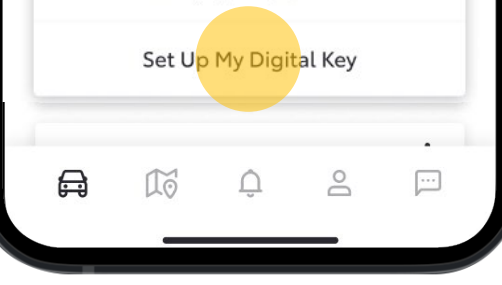

#### STAP 2

Zodra wordt ingelogd, verschijnt de Digital Key-kaart op het scherm. Vervolgens kunnen zij het setup-proces starten.

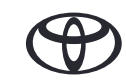

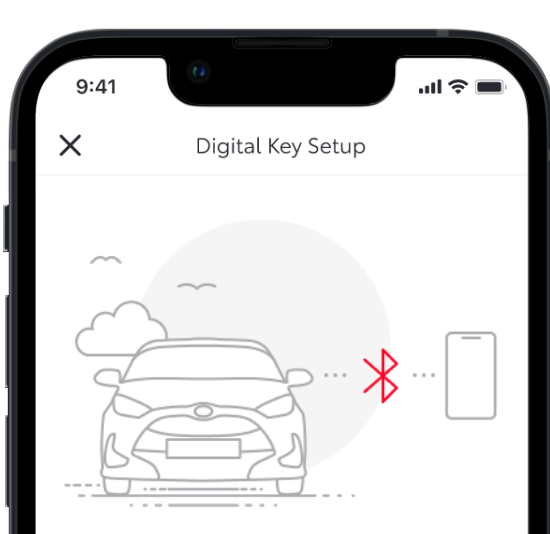

#### Activating your Digital Key

To begin, make sure your mobile and vehicle are in a strong network signal area, your Bluetooth is switched on and you have your actual key fob.

Setup time: 5 minutes

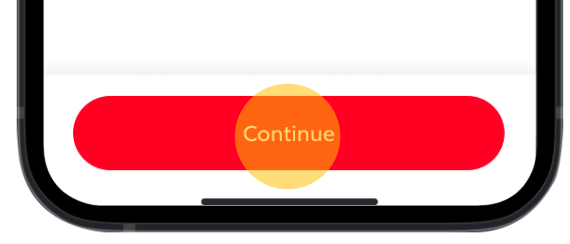

#### STAP 3

Eigenaren ontvangen nu informatie over hoe verder met de Digital Key setup om deze te activeren.

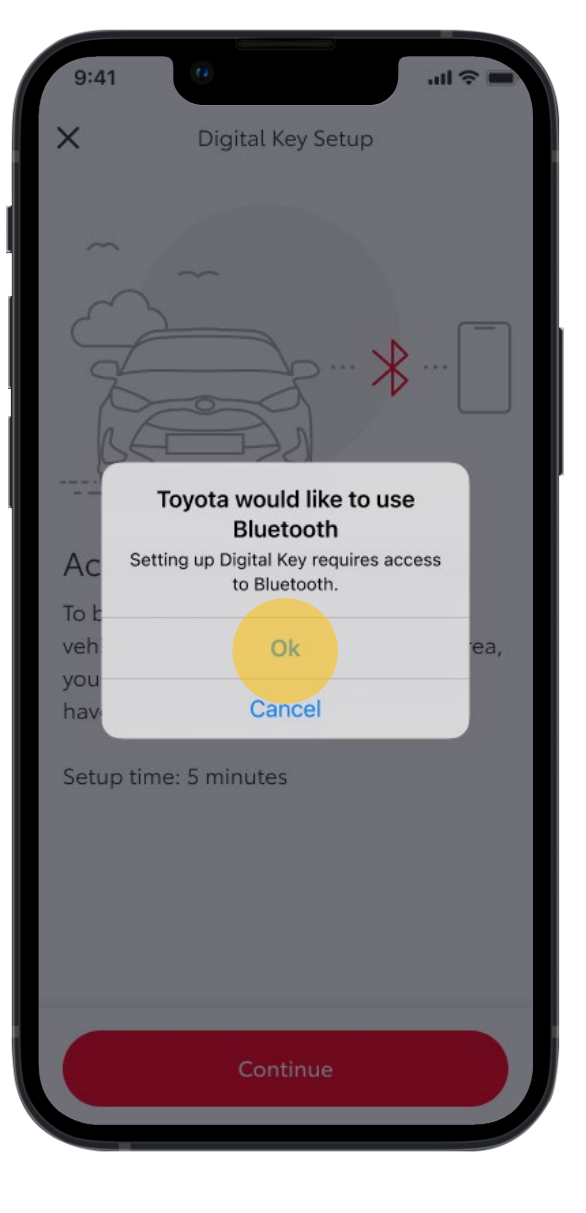

#### STAP 4

Er wordt een melding naar de eigenaar gestuurd met het verzoek om Bluetooth te activeren op de telefoon. De eigenaar wordt vervolgens naar de betreffende smartphone-instellingen geleid om dit te activeren.

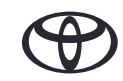

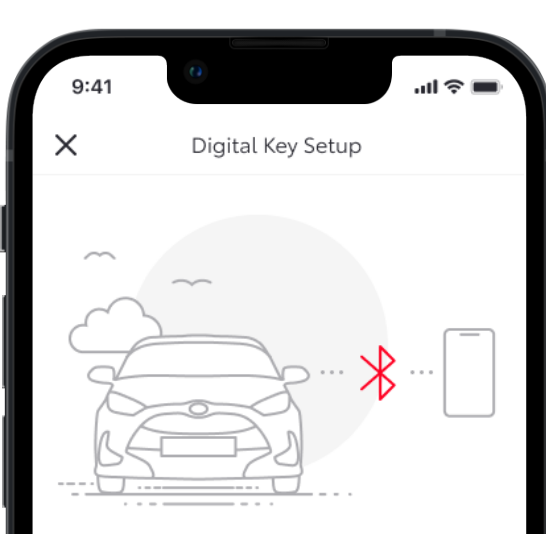

#### Activating your Digital Key

To begin, make sure your mobile and vehicle are in a strong network signal area, your Bluetooth is switched on and you have your actual key fob.

Setup time: 5 minutes

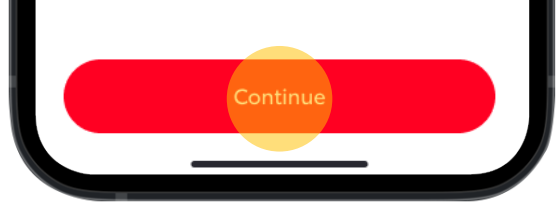

#### STAP 5

Nu ontvangt de eigenaar het bericht dat biometrische verificatie kan worden gebruikt.

Mocht deze optie nog niet zijn geactiveerd, wordt de eigenaar naar de betreffende smartphone instellingen doorgelinkt.

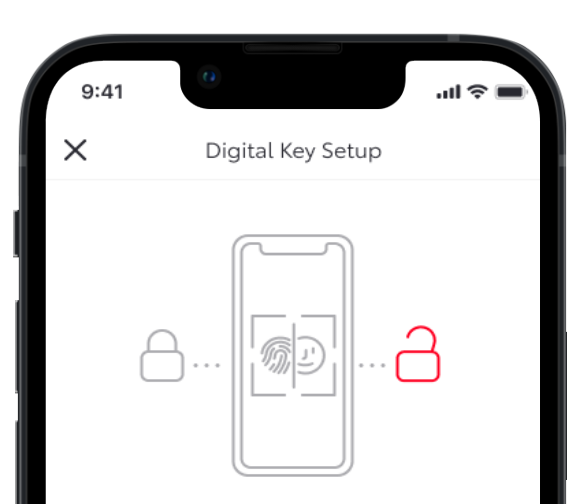

#### Keyless access for 48 hours

Digital Key is now available on your mobile without the need to verify your identity.

After 48 hours, you will need to reopen the app and confirm your identity using biometric verification. To change this, go to Account > Security Settings.

#### STAP 6

Vervolgens wordt deze geïnformeerd over de gebruiksvoorwaarden van de biometrische verificatie.

Uit veiligheidsoverwegingen worden gebruikers elke 48 uur verzocht om de app te heropenen en hun identiteit te bevestigen.

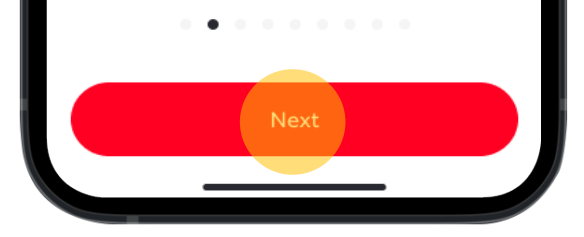

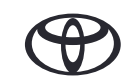

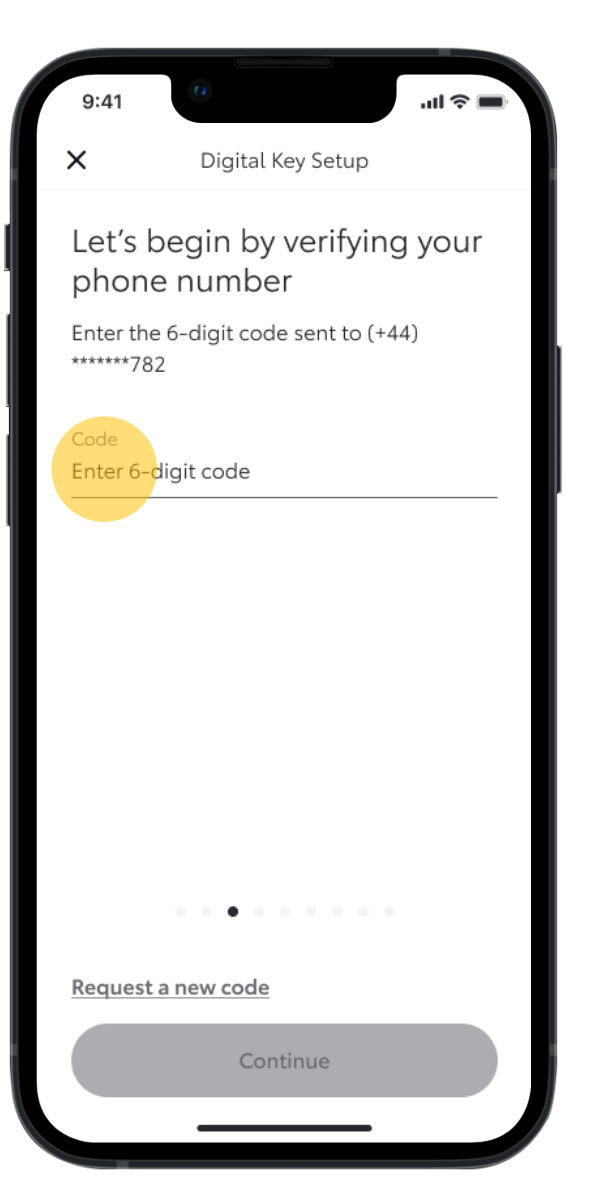

#### STAP 7

De eigenaar wordt nu gevraagd om het telefoonnummer te verifiëren door een 6-cijferige code in te toetsen. Deze code wordt toegestuurd per SMS naar het voor dit voertuig reeds bekende nummer.

| ×                          | Digital Key Setup                                 |                 |  |
|----------------------------|---------------------------------------------------|-----------------|--|
| Let's beg<br>phone n       | Let's begin by verifying your phone number        |                 |  |
| Enter the 6-c<br>******782 | Enter the 6-digit code sent to (+44)<br>******782 |                 |  |
| Code<br>167283             |                                                   |                 |  |
|                            |                                                   |                 |  |
| <u>Request a ne</u>        | Request a new code                                |                 |  |
| Continue                   |                                                   |                 |  |
| 1                          | 2<br>ABC                                          | 3<br>Def        |  |
| <b>4</b><br>бні            | 5<br>јкі                                          | <u>6</u><br>мно |  |
| 7<br>PQRS                  | 8<br>TUV                                          | 9<br>wxyz       |  |
|                            | 0                                                 | $\otimes$       |  |
|                            |                                                   |                 |  |
|                            |                                                   |                 |  |

9:41

#### STAP 8

Na het intoetsen van de 6-cijferige code kan op Doorgaan worden getikt om het nummerverificatieproces te starten.

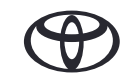

| 9:41 <b>0</b> ul 🕈 🖿                                                                  | 9:41 <b>0</b> II 🗢 🖿                                                           | 9:41 0 .ul 🗢 🖃                                                            |
|---------------------------------------------------------------------------------------|--------------------------------------------------------------------------------|---------------------------------------------------------------------------|
| Digital Key Setup                                                                     | Digital Key Setup                                                              | Digital Key Setup                                                         |
| Downloading Digital Key to<br>your mobile<br>Registering your mobile with the network | Downloading Digital Key to<br>your mobile<br>Contacting vehicle for activation | Downloading Digital Key to<br>your mobile<br>Vehicle activation confirmed |
| This process can take a few minutes                                                   | This process can take a few minutes                                            | •<br>This process can take a few minutes                                  |
| Cancel                                                                                | Cancel                                                                         | Cancel                                                                    |

#### STAP 9

Na verificatie wordt de Digital Key gedownload naar de telefoon van de eigenaar.

We blijven op de hoogte van de voortgang via de voortgangsbalk in het midden.

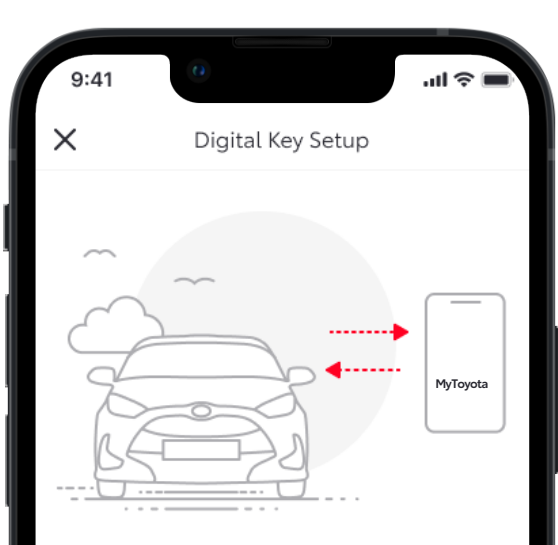

## Ready to pair your mobile to the vehicle?

- Make sure you are in a strong cellular network signal area
- You have your vehicle's key fob
- Bluetooth is enabled on your mobile

#### STAP 10

Zodra Digital Key is gedownload wordt de eigenaar gevraagd om de telefoon te koppelen met het voertuig.

Er verschijnt nu tevens informatie over de voorwaarden om te kunnen koppelen.

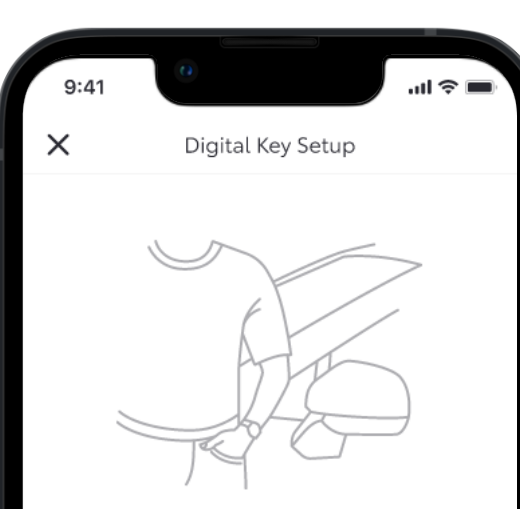

Enter Vehicle

Make sure you have your mobile and key fob with you

#### STAP 11

De eigenaar wordt gevraagd om in te stappen in het voertuig met de telefoon en de autosleutel.

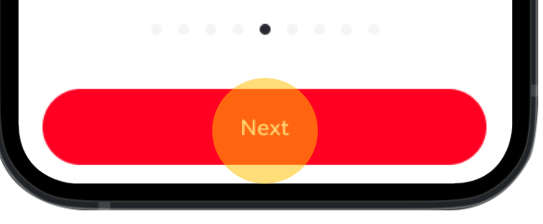

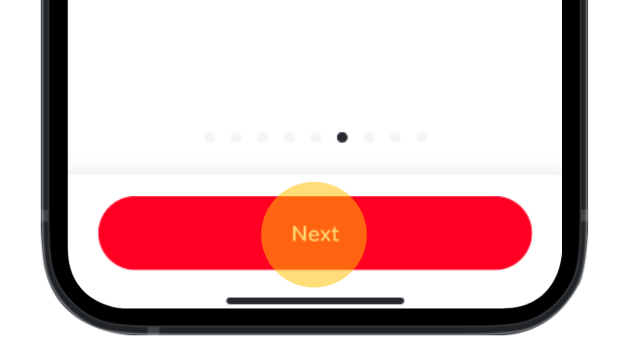

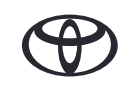

STAP 12

blijven staan.

Vervolgens wordt deze gevraagd om het voertuig aan te zetten;

daarbij dient dit geparkeerd te

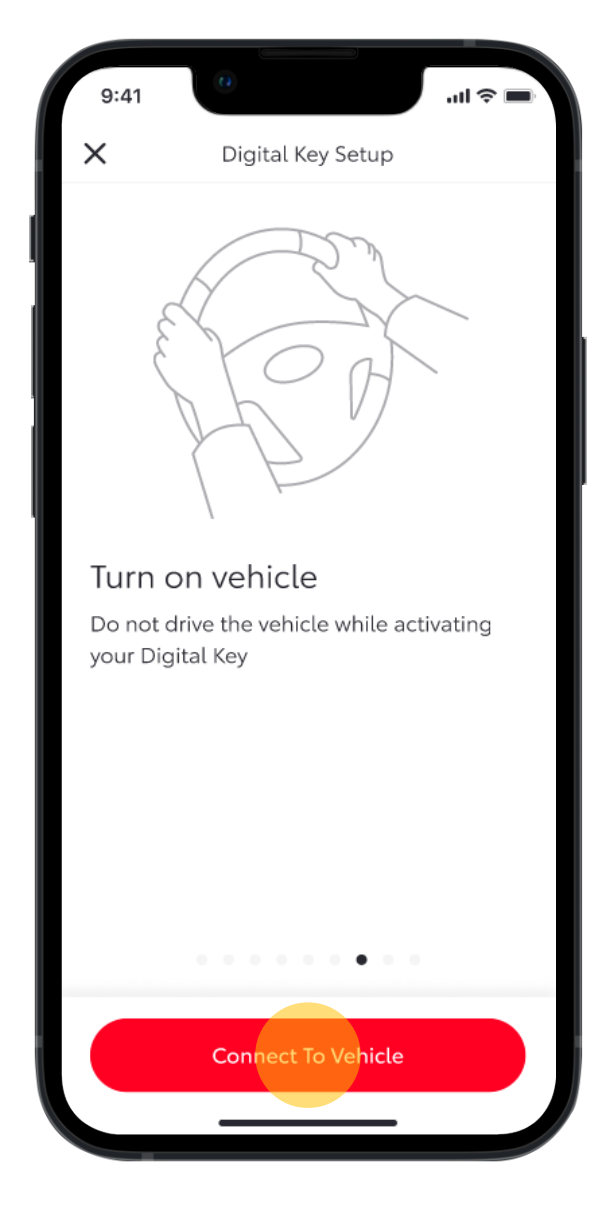

#### 9:41 X Digital Key Setup With the setup Place key fob over 'Start' Button Wait for two beeps. This will indicate Digital Key is pairing

#### STAP 13

Daarna moet deze de autosleutel tegen de startknop houden en wachten op twee pieptonen.

This process can take up to xx seconds. <u>Having trouble connecting?</u>

Cancel

. . . . . . . .

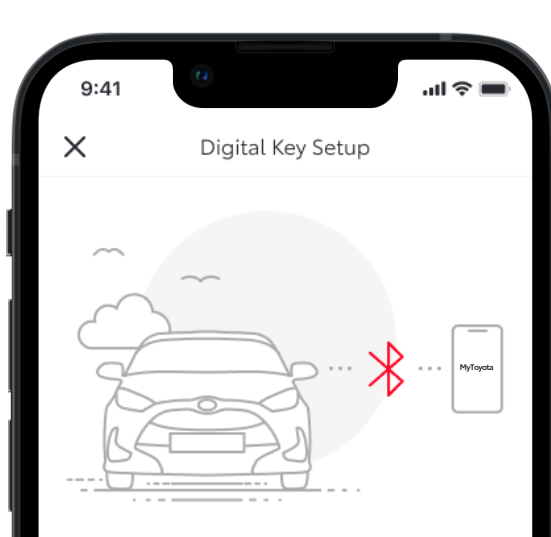

#### Connecting to vehicle

Please remain near the vehicle while it connects to your mobile via Bluetooth

This process can take up to xx seconds. <u>Having trouble connecting?</u>

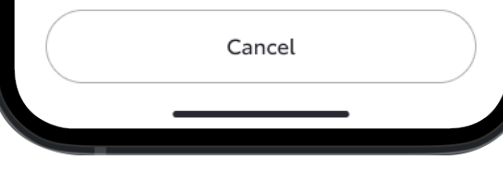

. . . . . . . . .

#### STAP 14

Na deze twee pieptonen ontvangt de eigenaar het bericht dat Bluetooth-koppeling tussen voertuig en telefoon is gestart.

N.B.: Bluetooth-koppeling voor Digital Key is anders dan het opbouwen van een Bluetooth-verbinding naar het multimediascherm van het voertuig.

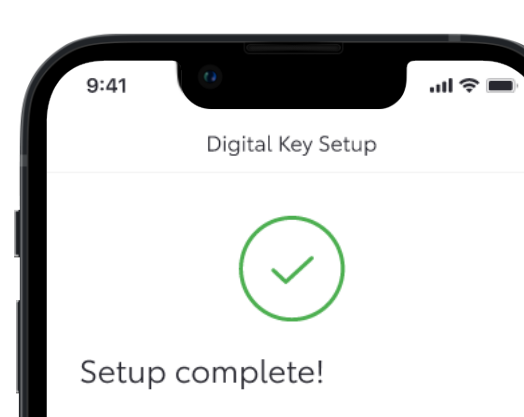

When using Digital Key make sure:

- Your mobile is sufficiently charged
- Bluetooth is enabled
- An adequate internet or cellular connection is available
- The app is open / running in the background
- Confirm it locks/unlocks your vehicle
- Have your key fob available as a back up

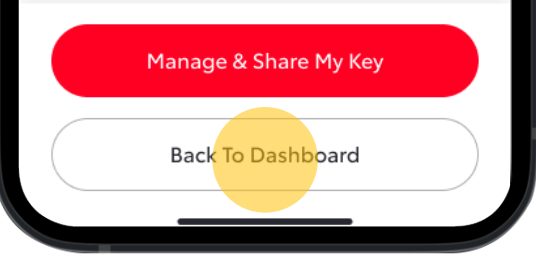

#### STAP 15

De setup is gereed!

Er verschijnt een overzicht van aanbevelingen met betrekking tot hoe de Digital Key te gebruiken.

De eigenaar kan nu ervoor kiezen om terug te keren naar het hoofdscherm of om de Digital Key verder in te stellen of deze te delen.

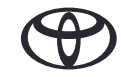

Dashboard zonder Digital Key voor eigenaar setup Dashboard met Digital Key voor eigenaar setup afgerond

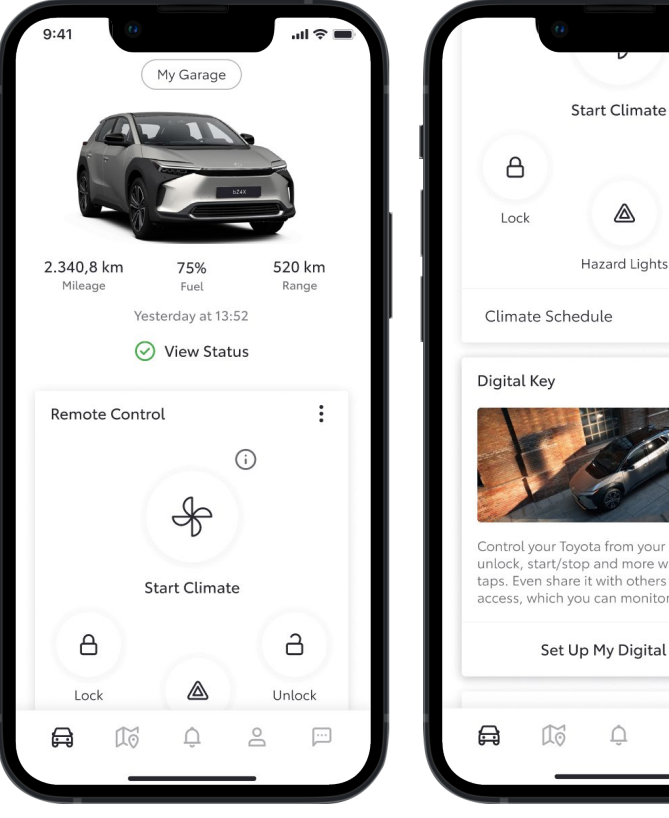

Afstandsbedieningen (indien beschikbaar) geven geen informatie over Digital Key

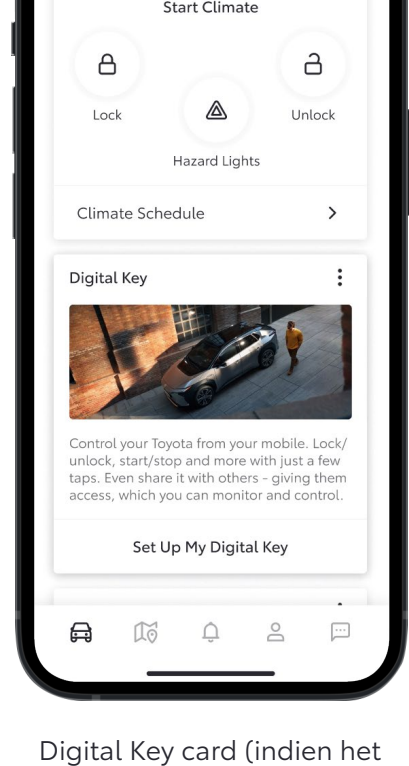

voertuig daarvoor geschikt is) geeft de productbeschrijving en de knop om de setupprocedure te starten

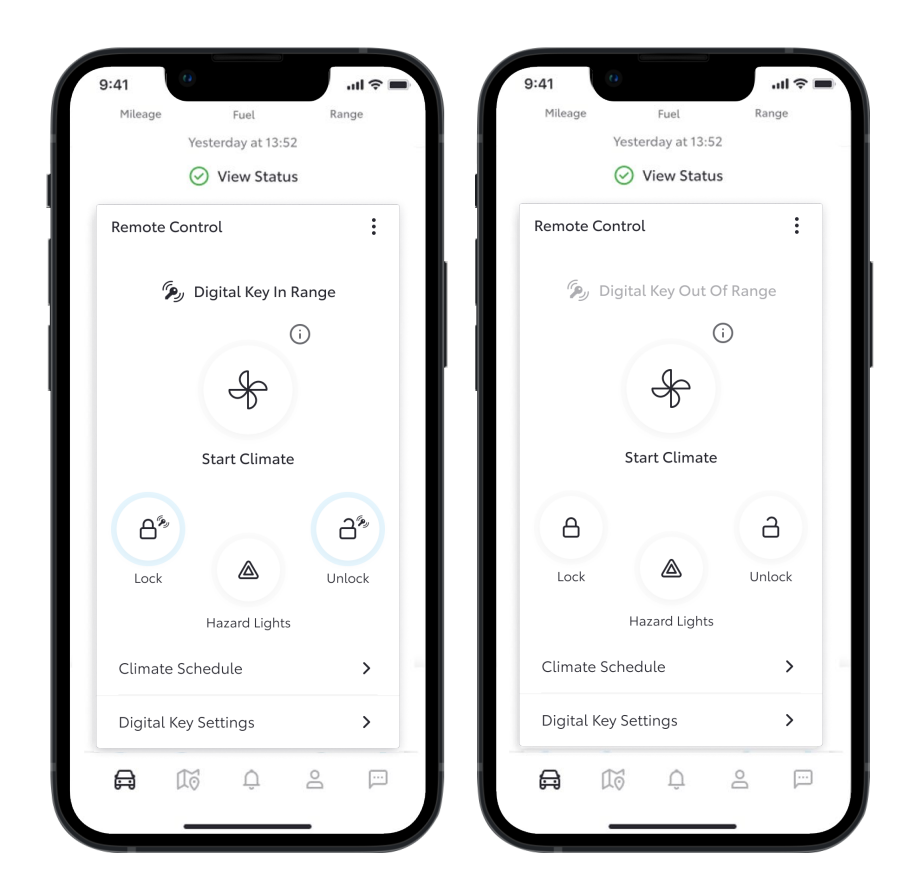

Afstandsbedieningen (indien beschikbaar) geven informatie over Digital Key:

- Bluetooth binnen bereik features worden gemarkeerd met een blauwe ring vergrendelen/ontgrendelen op afstand werkt via Digital Key
- Bluetooth buiten bereik features niet gemarkeerd vergrendelen/ontgrendelen op afstand werkt als normaal

Digital Key card (indien het voertuig daarvoor geschikt is) geeft de productbeschrijving en de knop om de setup-procedure te starten

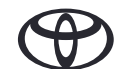

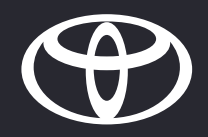

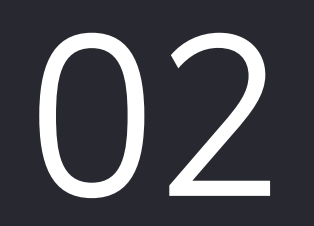

Eigenaar verwijdert een gedeelde Digital Key

#### EEN GEDEELDE DIGITAL KEY VERWIJDEREN

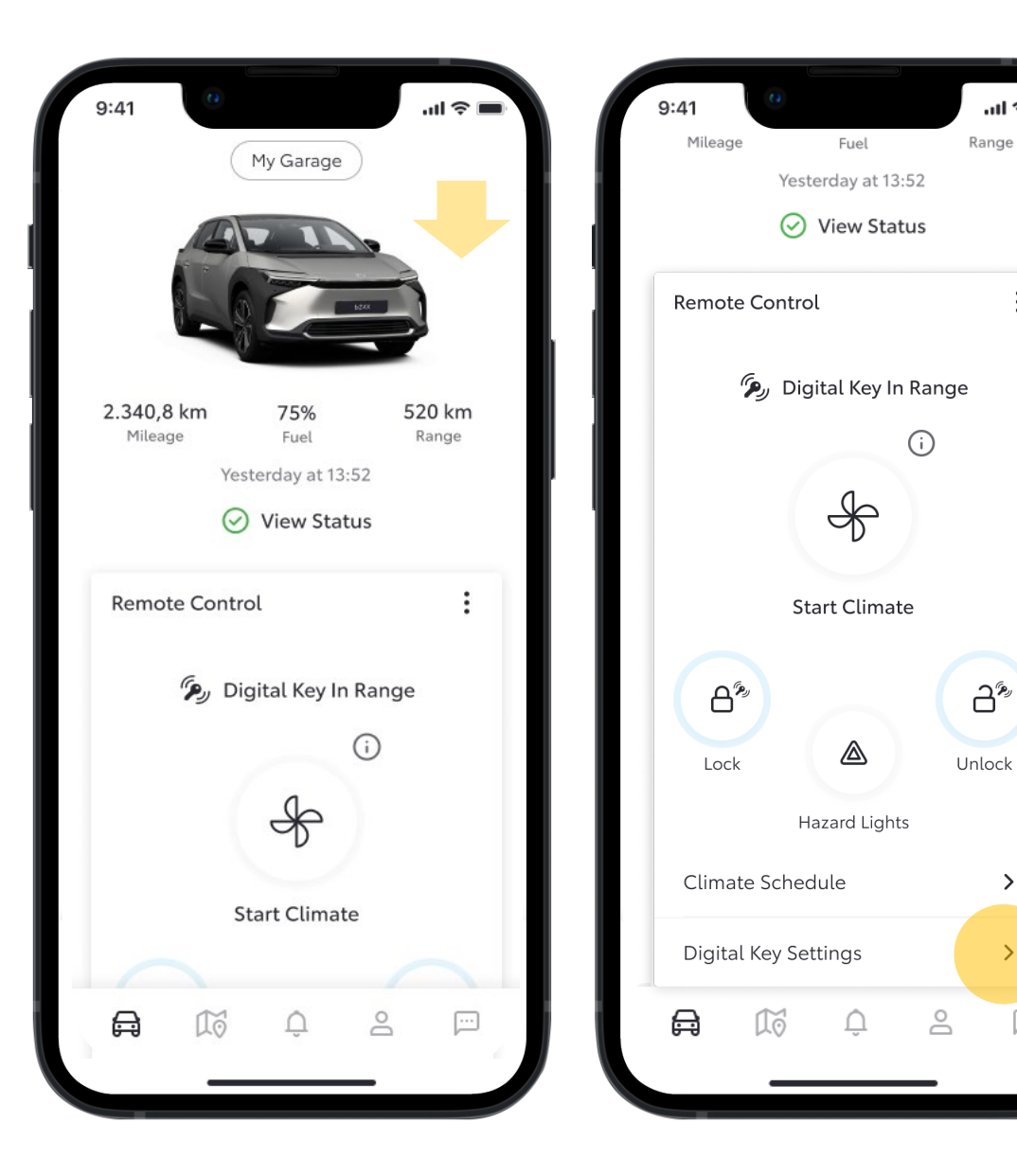

## STAP 1

.ul 😤 Iu.

:

പ്പം

>

>

...

Range

Op het hoofd-dashboard kunnen eigenaars door naar beneden te scrollen zien of de Digital Key binnen bereik van de afstandsbediening is.

Dit betekent dat zij gebruik kunnen maken van de contactloze functionaliteit om hun voertuig te vergrendelen respectievelijk ontgrendelen.

Om de Digital Key-functies en services te beheren kunnen zij naar de Digital Key tab gaan onder de Remote Control-functies of in het gedeelte My Garage.

#### EEN GEDEELDE DIGITAL KEY VERWIJDEREN

STAP 2

verwijderen.

De eigenaar kan onder Digital Key-

instellingen zien hoe deze extra

gedeelde Digital Keys kan

| 9:41                     | 0                                              | <b>ا</b> ال ال |
|--------------------------|------------------------------------------------|----------------|
| <                        | Digital Key Settin                             | gs             |
|                          | رچ<br>Activated                                |                |
| Invite For<br><b>bZ4</b> | X 2023                                         |                |
| How To                   | Use Digital Key                                | >              |
| Deactiv                  | ate Digital Key                                | >              |
| Shared                   | Keys                                           |                |
| Give up<br>vehicle       | to 4 other drivers acc<br>via the MyToyota app | ess to your    |
| Christor<br>214-123-     | oher Wallace<br>4567                           | Active         |
| Geraldii<br>214-123-     | ne Wallace<br>4567                             | Pending        |
| Jack Wa<br>214-123-      | llace<br>4567                                  | Pending        |
| Jon Smi                  | th                                             | Active         |

#### ul 🕆 🗖 9:41 < Digital Key Settings G, Activated Invite For: bZ4X 2023 How To Use Digital Key > Deactivate Digital Key > Shared Keys Give up to 4 other drivers access to your vehicle via the MyToyota app stopher Wallace Active 23-4567 Geraldine Wallace Pending 214-123-4567 Jack Wallace Pending 214-123-4567 Jon Smith Active 214-123-4567

#### STAP 3

Eigenaars kunnen een gedeelde Digital Key voor uitgenodigde bestuurders verwijderen door over hun naam te swipen en het prullenbak-icoontje aan te tikken.

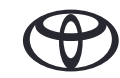

#### EEN GEDEELDE DIGITAL KEY VERWIJDEREN

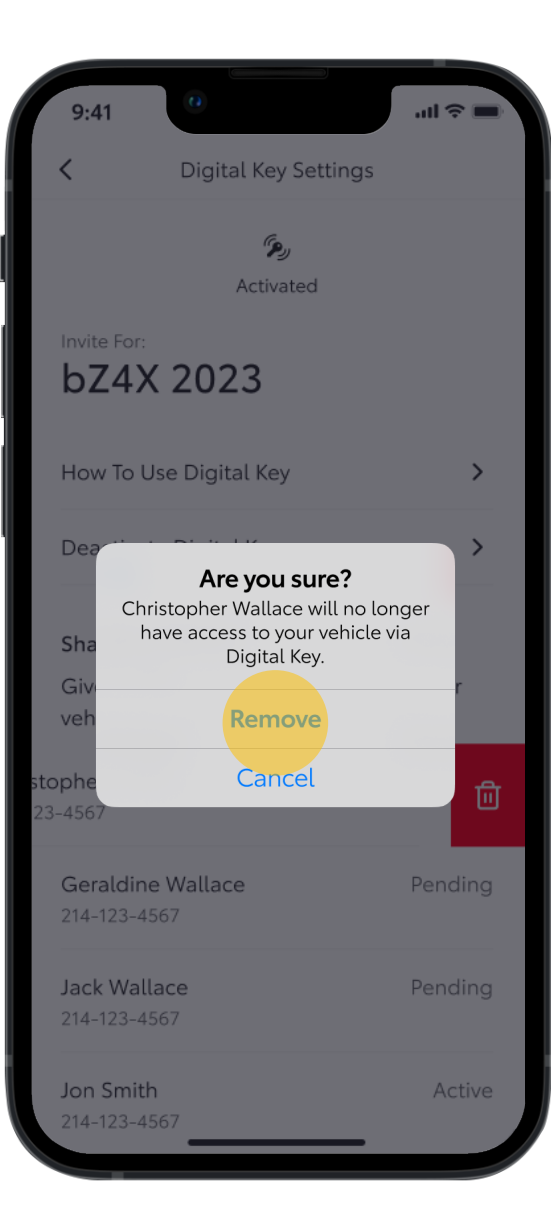

# STAP 4

Eigenaars moeten hun intentie om een gedeelte Digital Key te verwijderen bevestigen.

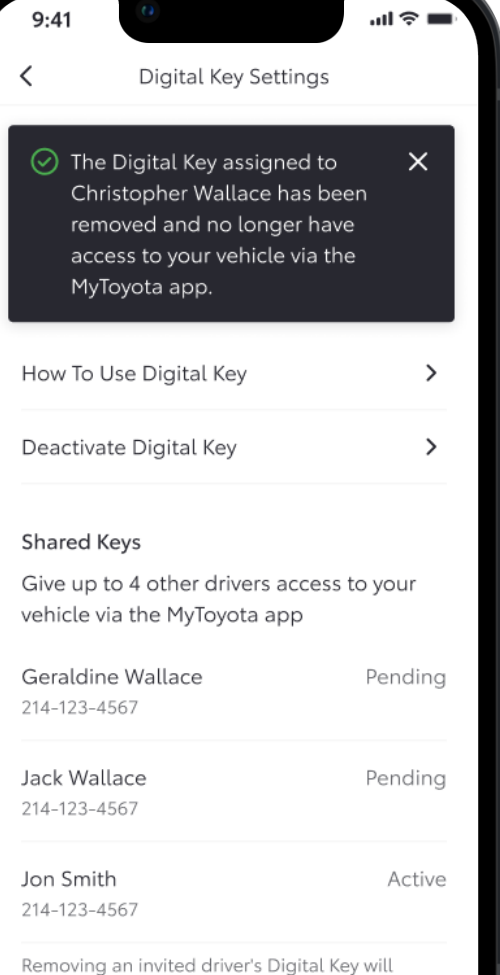

Removing an invited driver's Digital Key will deactivate access to this vehicle. Removing your own key will deactivate access for all drivers.

#### STAP 5

Zij worden vervolgens geïnformeerd middels een disclaimer dat de gedeelde Digital Key is verwijderd en dat deze niet langer in de lijst van gedeelde keys staat vermeld.

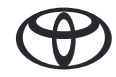

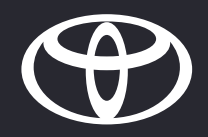

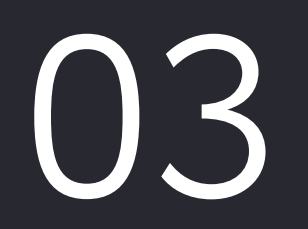

Digital Key van eigenaar deactiveren

#### DIGITAL KEY VAN EIGENAAR DEACTIVEREN

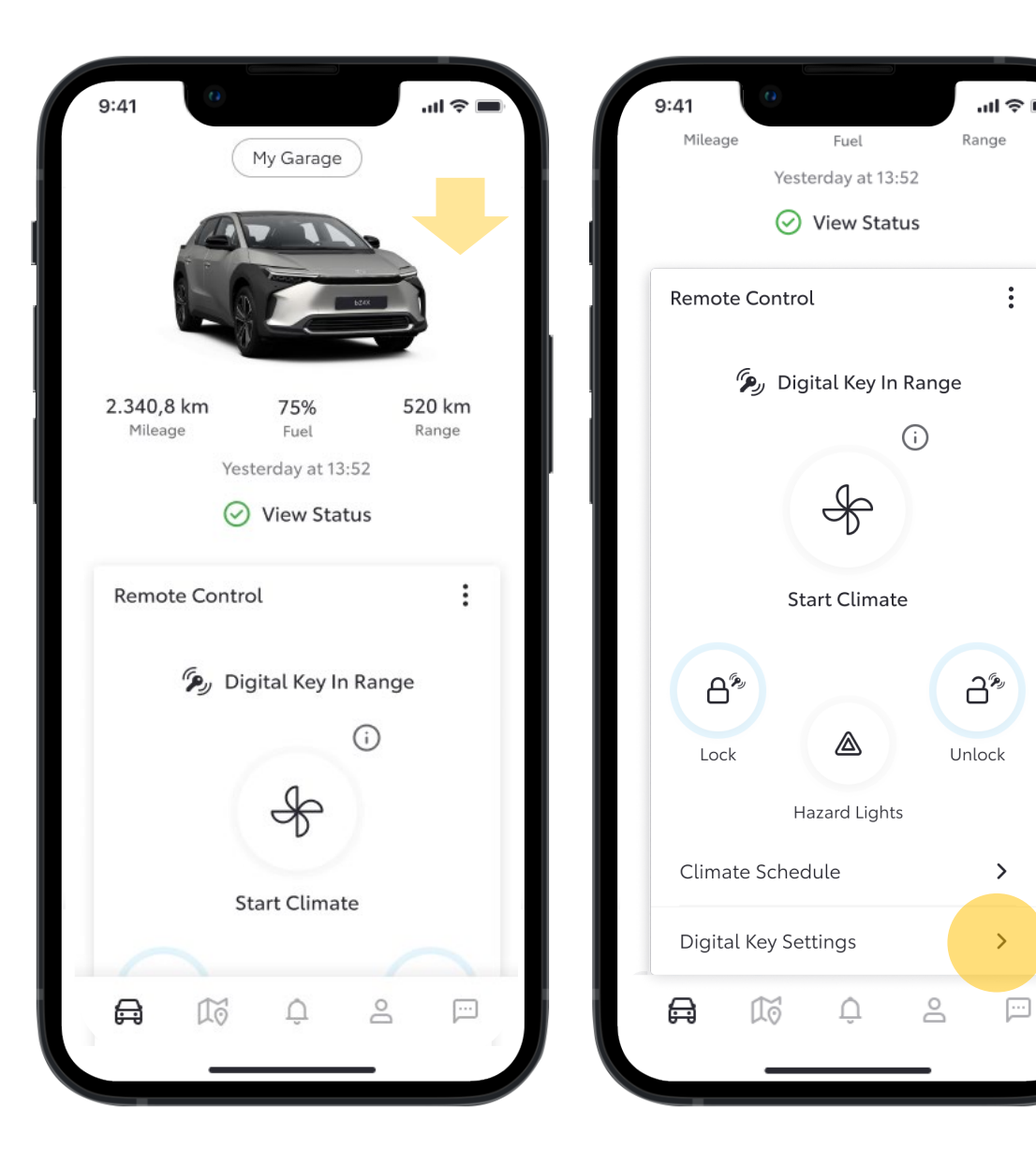

#### **STAP1**

:

>

>

...

Op het hoofd-dashboard kunnen eigenaars door naar beneden te scrollen zien of Digital Key binnen bereik van Bluetooth is.

Om de Digital Key-functies en services te beheren kunnen zij naar de Digital Key-tab gaan onder de Remote Control-functies of in het gedeelte My Garage.

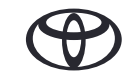

#### DIGITAL KEY VAN EIGENAAR DEACTIVEREN

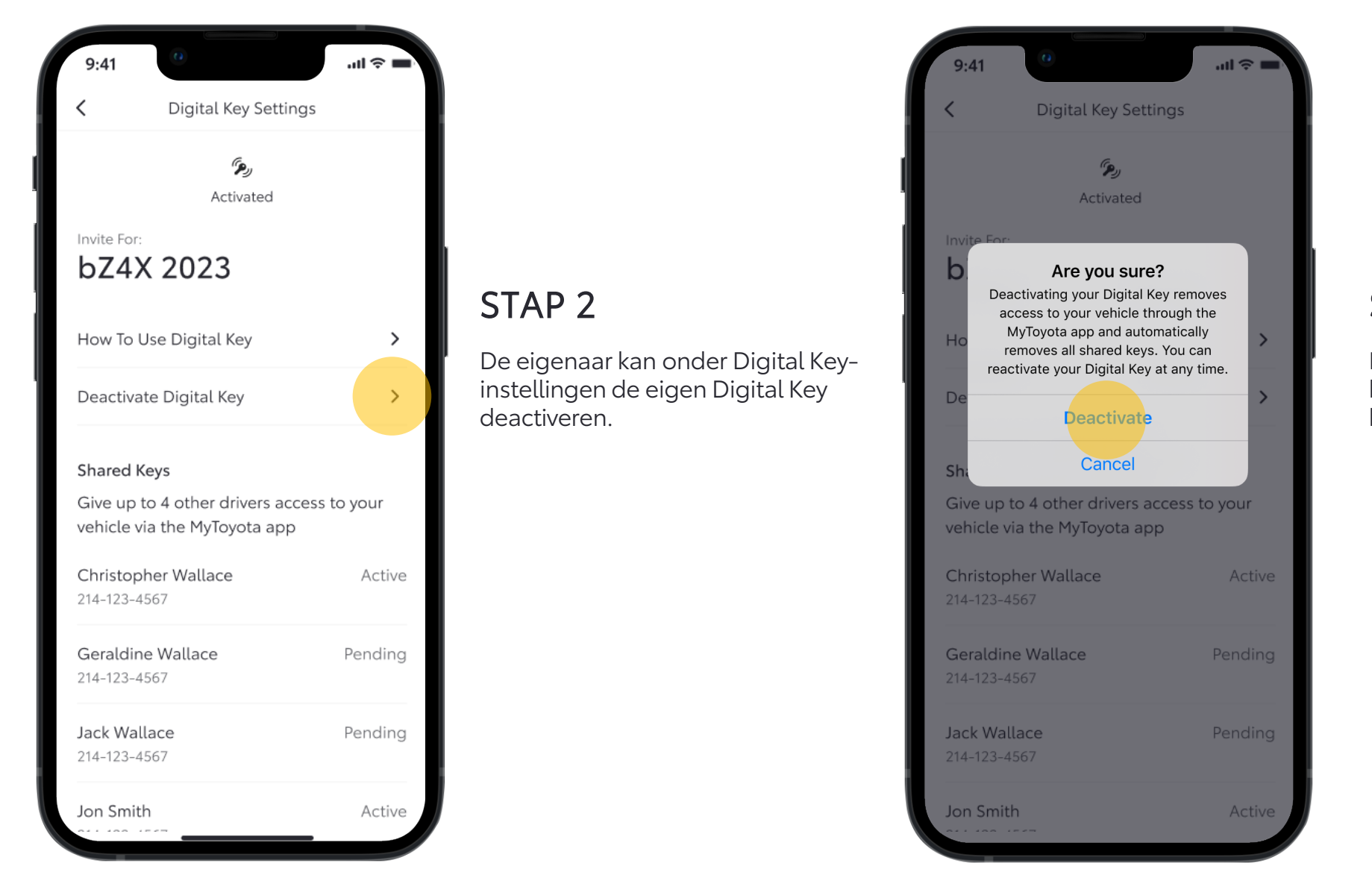

#### STAP 3

Eigenaars moeten hun intentie om hun eigen Digital Key te verwijderen bevestigen.

#### DIGITAL KEY VAN EIGENAAR DEACTIVEREN

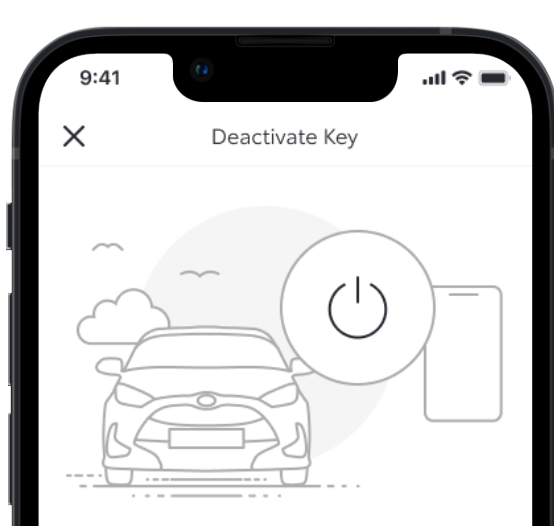

To deactivate your Digital Key, be inside the vehicle with the ignition on and your phone's Bluetooth connected.

Deactivating the main Digital Key requires verification from your device. This will also remove all shared keys.

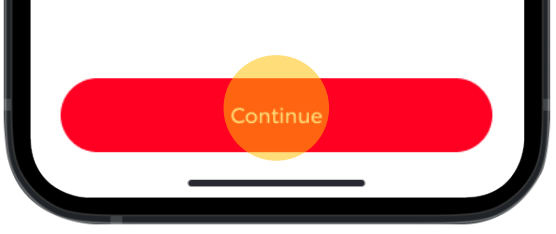

#### STAP 4

Zij worden vervolgens gevraagd om na te gaan dat het voertuig is ingeschakeld en Bluetooth is verbonden alvorens verder te gaan met de deactivering.

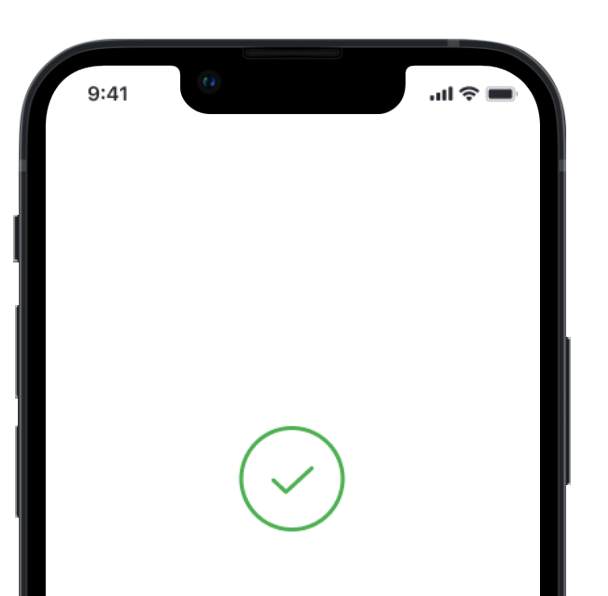

#### Digital Key Deactivated

Your Digital Key can no longer be used to access your vehicle through your MyToyota app.

#### STAP 5

Direct daarna ontvangen zij het bericht dat hun Digital Key is gedeactiveerd.

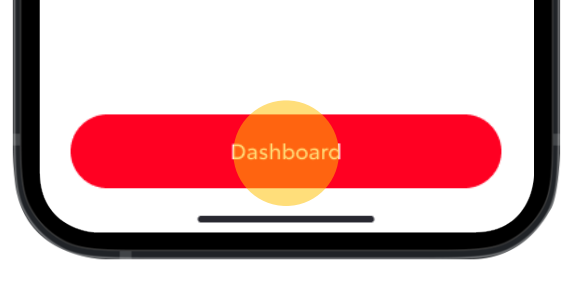

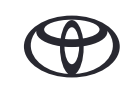

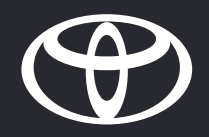

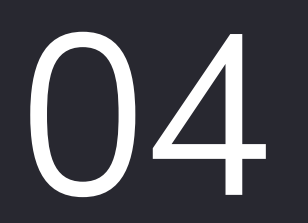

Een Digital Key delen

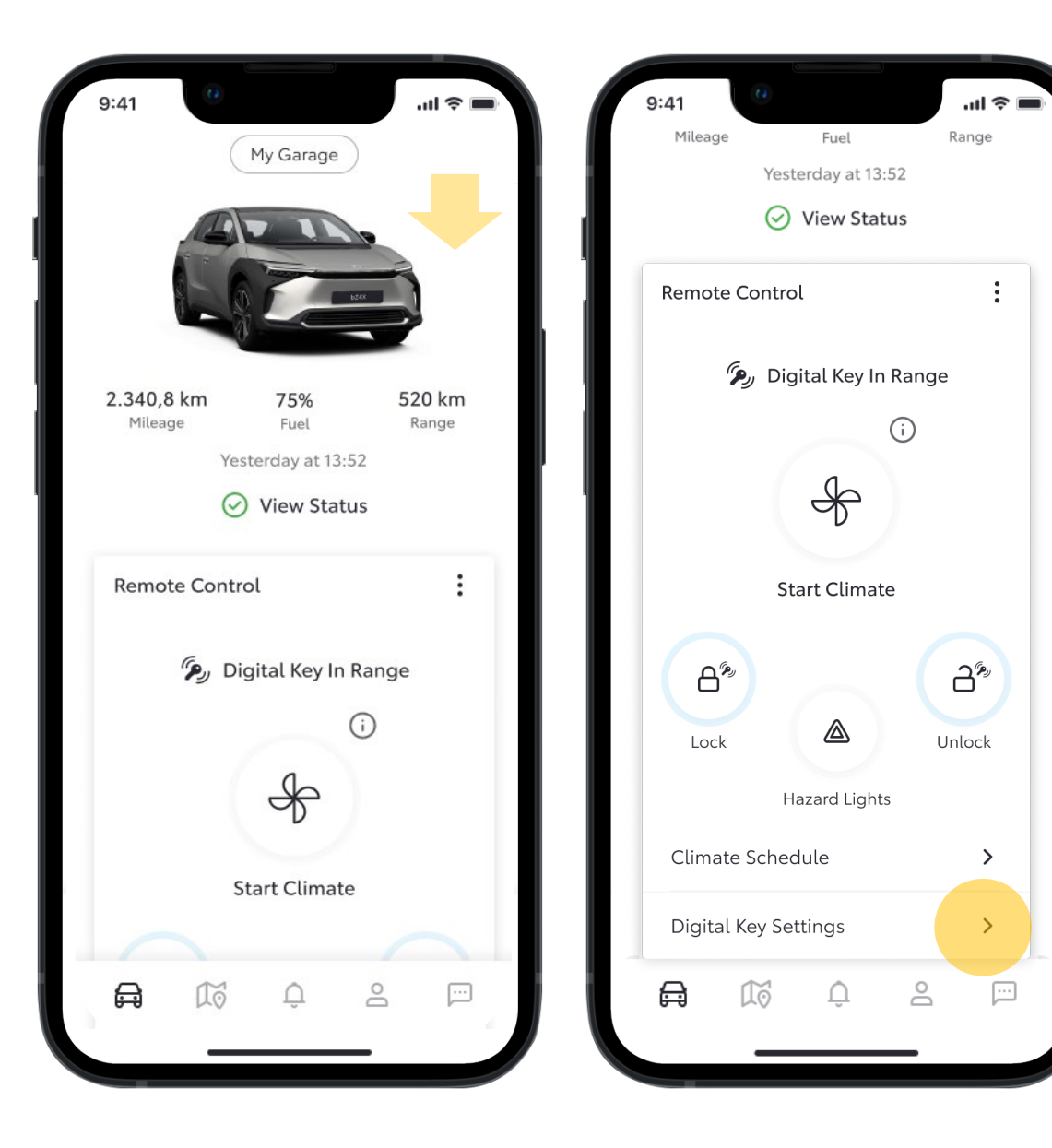

#### STAP 1

Op het hoofd-dashboard kunnen eigenaars door naar beneden te scrollen zien of Digital Key binnen bereik van Bluetooth is.

Om de Digital Key-functies en services te beheren kunnen zij naar de Digital Key-tab gaan onder de Remote Control-functies of in het gedeelte My Garage.

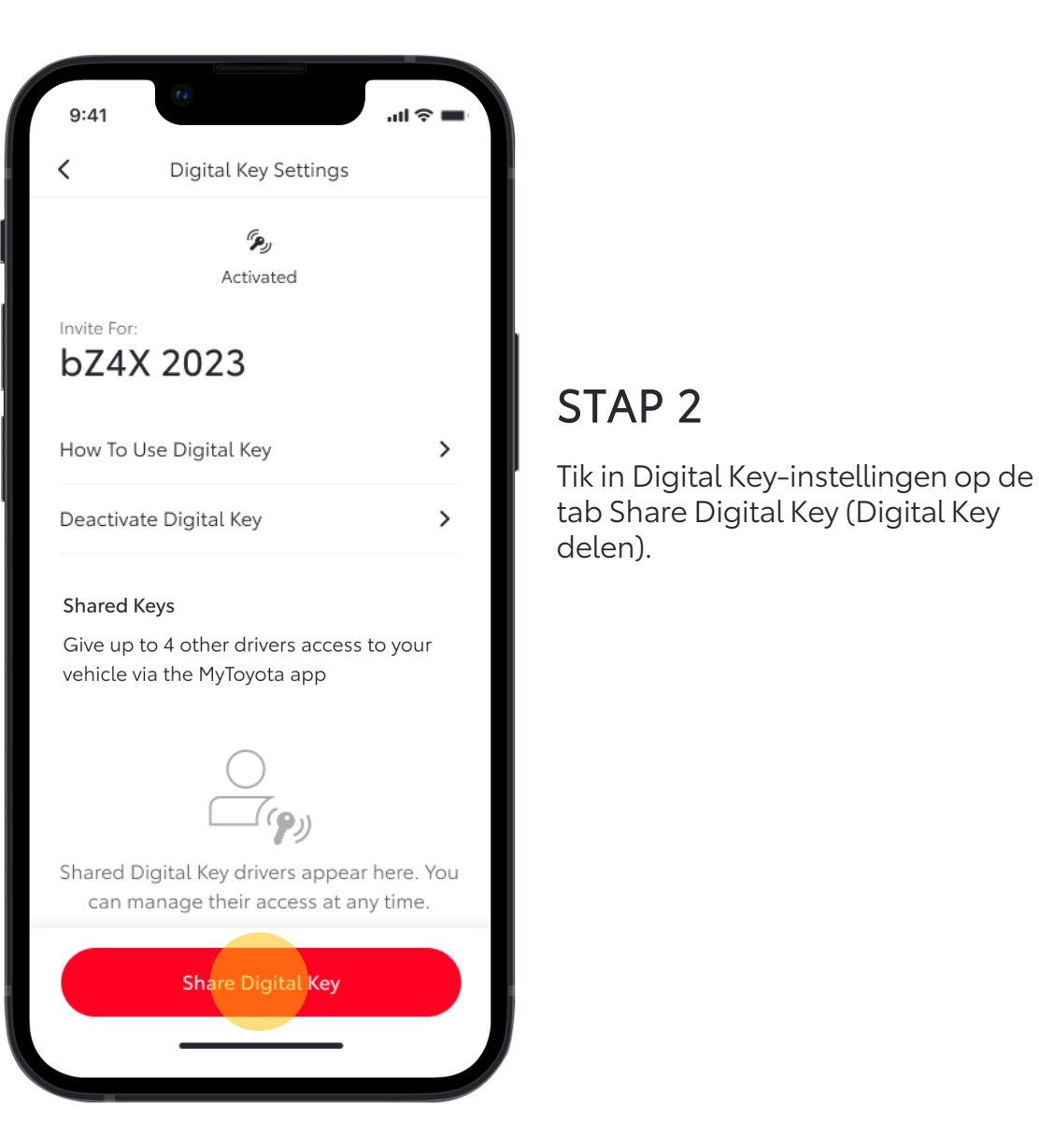

## ul 🗟 🗖 Share Digital Key Add Driver Details irst Name Last Name Country Code Mobile Number +44 $\sim$ Share Add Contacts

#### STAP 3

De eigenaar wordt gevraagd om de gegevens van degene waarmee de Digital Key moet worden gedeeld in te voeren:

- Voor- en achternaam
- Telefoonnummer

\*De eigenaar kan mensen uitnodigen vanuit de bestaande contactenlijst voor het delen van de Digital Key.

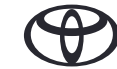

| 9:41                      | 8                            | <b>■</b> |
|---------------------------|------------------------------|----------|
| <                         | Share Digital Key            |          |
| Add Driver I              | Details                      |          |
| First Name<br>Christopher |                              | ×        |
| Last Name<br>Wallace      |                              | ×        |
| Country Code<br>+44 V     | Mobile Number<br>000 000 000 | ×        |
|                           |                              |          |
|                           |                              |          |
|                           |                              |          |
|                           |                              |          |
|                           |                              |          |
|                           | Share                        |          |

## STAP 4

Zodra deze gegevens zijn toegevoegd, kan de eigenaar de uitnodiging naar de ontvanger sturen.

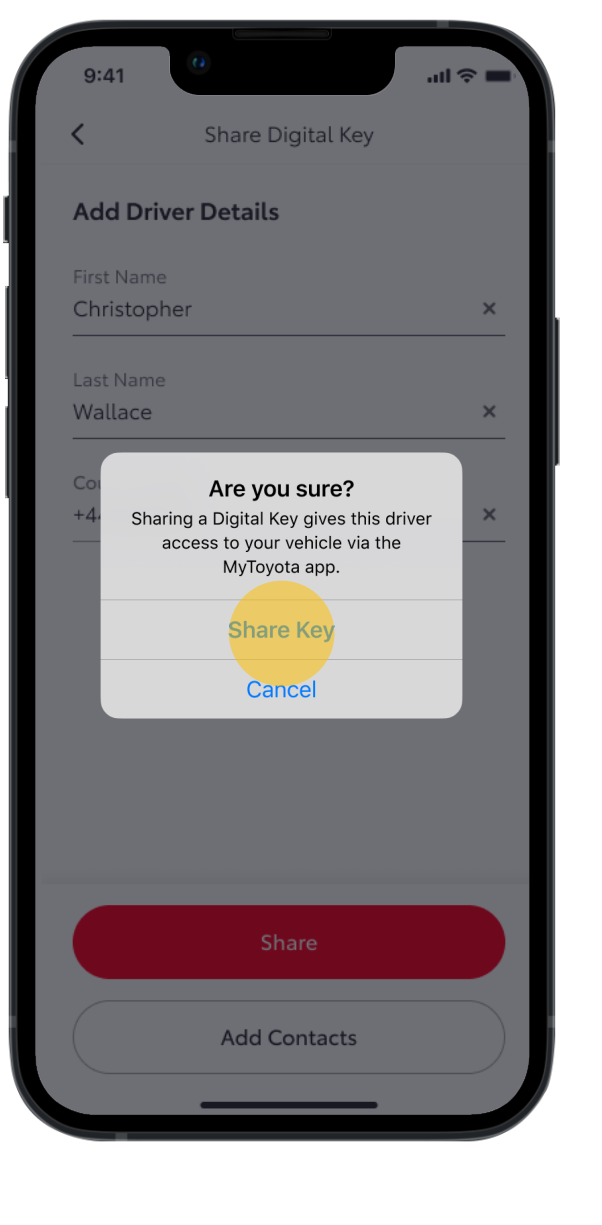

#### STAP 5

Eigenaars moeten hun intentie om hun Digital Key te delen met anderen bevestigen.

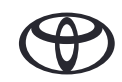

| 9:41                                | 0                                                                                               |                                           | <b>■</b> \$ III.            |
|-------------------------------------|-------------------------------------------------------------------------------------------------|-------------------------------------------|-----------------------------|
|                                     | Digital Key Se                                                                                  | ttings                                    |                             |
| ✓ You<br>Chr<br>acti<br>to y<br>app | u shared a key with<br>ristopher Wallace.<br>ivated, they will ha<br>rour vehicle via the<br>p. | h<br>. Once<br>ave acce<br>e MyToyc       | ×<br>ss<br>ota              |
| Invite For:<br>bZ4>                 | K 2023                                                                                          |                                           |                             |
| How To l                            | Jse Digital Key                                                                                 |                                           | >                           |
| Deactiva                            | te Digital Key                                                                                  |                                           | >                           |
| Shared K                            | Keys                                                                                            |                                           |                             |
| Give up t<br>vehicle v              | to 4 other drivers<br>ia the MyToyota a                                                         | access to<br>pp                           | o your                      |
| Christop<br>214-123-4               | her Wallace<br>567                                                                              |                                           | Pending                     |
| Removing<br>deactivate<br>own key w | an invited driver's D<br>e access to this vehic<br>vill deactivate access                       | Digital Key<br>cle. Remov<br>s for all dr | will<br>ving your<br>ivers. |
|                                     | Share Digital                                                                                   | l Key                                     |                             |
|                                     |                                                                                                 |                                           |                             |

STAP 6

gedeeld.

Direct daarna ontvangen zij het

bericht dat de Digital Key is

#### .ul 🕆 🗖 9:41 Digital Key Settings Þ, Activated Invite For: bZ4X 2023 How To Use Digital Key > Deactivate Digital Key > Shared Keys Give up to 4 other drivers access to your vehicle via the MyToyota app Christopher Wallace Pending 214-123-4567 Removing an invited driver's Digital Key will deactivate access to this vehicle. Removing your own key will deactivate access for all drivers. Share Digital Key

#### STAP 7

Eigenaars kunnen onder Digital Keyinstellingen zien welke uitnodigingen voor het delen van de Digital Key nog open staan.

Zodra degene die is uitgenodigd de uitnodiging accepteert, wordt de betreffende Digital Key geactiveerd.